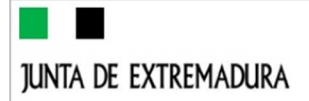

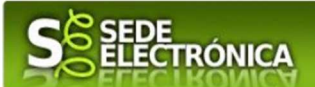

# GUÍA PARA LA TRAMITACIÓN POR MEDIOS ELECTRÓNICOS "CARPETA TÉCNICA DE INSPECCIÓN PERIÓDICA DE ASCENSORES" CIP 7105

# 1. Autenticación

## **1.0.** Método de identificación.

Su objetivo principal es que el ciudadano pueda identificarse ante la Administración mediante claves concertadas (usuario más contraseña), sin tener que recordar claves diferentes para acceder a los distintos servicios.

Se trata de una plataforma común para la identificación, autenticación y firma electrónica del ciudadano ante organismos de la Administración del Estado integrados en Cl@ve.

Necesita disponer de un DNI electrónico (DNIe) o un certificado digital válido, configurado correctamente en el sistema informático desde el que se vaya a proceder con el trámite. El sistema de autenticación utilizado en SEDE es a través de Cl@ve.

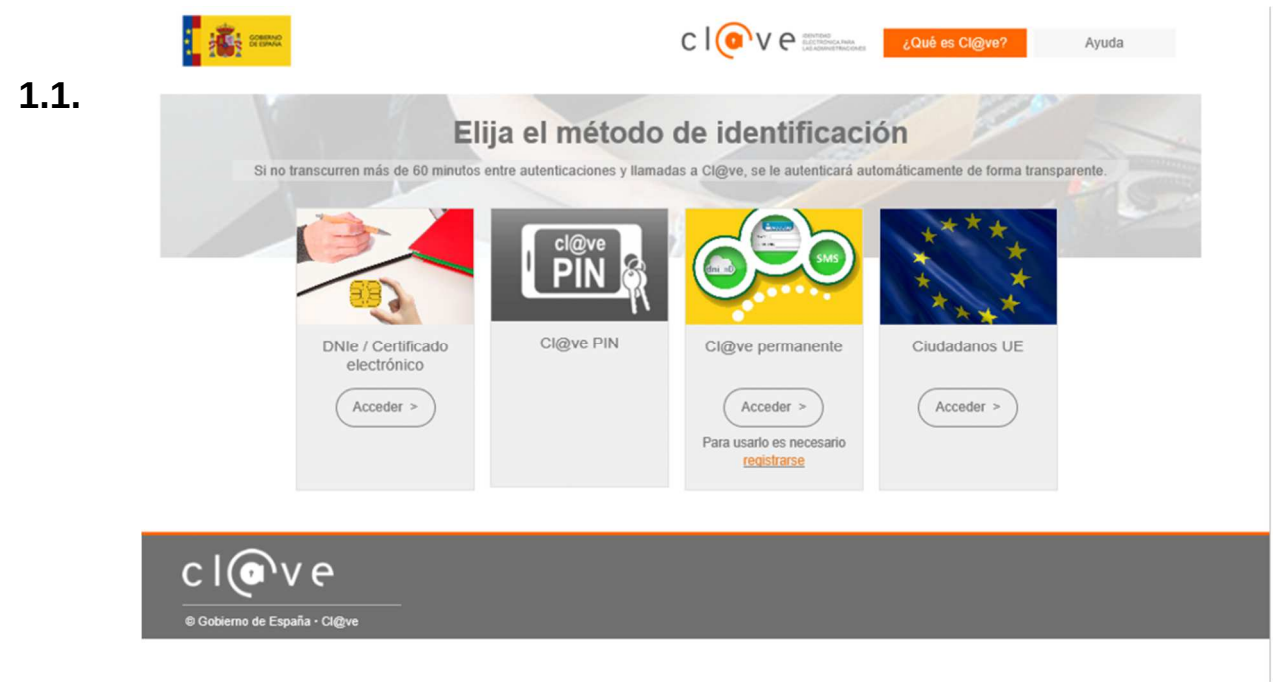

### Datos del solicitante.

Si es la primera vez que se relaciona por medios electrónicos con la Junta de Extremadura, SEDE le redirigirá automáticamente al trámite "DECLARACIÓN RESPONSABLE DE ALTA / MODIFICACIÓN DE DATOS PERSONALES" mediante el cual podrá dar de alta sus datos en el repositorio de la Junta de Extremadura. Una vez incluidos los mismos, en el repositorio, serán utilizados para cumplimentar cualquier Declaración que realice a través de SEDE.

En el menú **Mis Datos**, de la **Carpeta Ciudadana**, podrá modificar los datos que constan en el repositorio de la Junta de Extremadura, en cualquier momento.

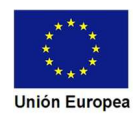

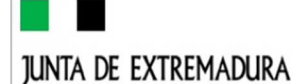

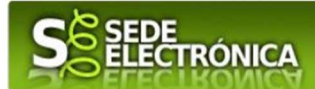

### 1.2. Datos del solicitante.

En el caso que quiera que otra persona tramite en su nombre en las SEDE electrónica, deberá seguir los siguientes pasos.

#### Paso 1

El <u>representado</u> en Sede Electrónica realiza la Declaración Responsable de inscripción/revocación en el Registro Electrónico de Representantes de Extremadura:

**1.1** Acceso del Interesado a la Sede electrónica (http://sede.gobex.es). Debe seleccionar Carpeta Ciudadana, esto requiere el uso de un certificado digital.

**1.2** Interesado propone un Representante a través de Mis representaciones (dentro de Carpeta Ciudadana).

| junta de extrem                                    | IADURA                                  | S                       | ede<br>Lectrónic                      | Ą                 |                   | - ver                    |                          |
|----------------------------------------------------|-----------------------------------------|-------------------------|---------------------------------------|-------------------|-------------------|--------------------------|--------------------------|
|                                                    |                                         |                         |                                       |                   | S FECH            | A Y HORA OFICIAL: Miéro  | oles 02/08/2021 11:38:44 |
|                                                    |                                         | SOPO                    | RTE SEC                               | DE ELEC           | CTRÓN             |                          |                          |
| Horario de ater<br>Días laborale:<br>Fines de sema | nción:<br>s de 09:00 a<br>ana y festivo | 14:00 y d<br>s de 09:00 | le 15:00 a 20<br>0 a 19:00 ho         | ):00 horas<br>ras | % 9<br>⊠ ∞        | 24 336<br>porte.sede@    | 5 975<br>juntaex.es      |
|                                                    |                                         |                         |                                       | PRUEBAS           | EIDAS CERTIFICA   | ADO  N3 🔒   999          | 999999R 🗿 Salir          |
| Trámites y                                         | Inicio Ayu<br>Inicio / Mis Datos        | ida So                  | porte Técnico (924 3)                 | 36 975)           | Mapa Web          | Portal Institucional     |                          |
| Servicios                                          | Mis Expedientes                         | Mis Datos               | Mis notificaciones                    | Mis borradores    | Pagos recibidos   | Mis documentos           | Salas de Firma           |
| → Iramites                                         | Mis representaciones                    | Tasas                   | Deudas                                |                   |                   |                          |                          |
| → Registro Electronico<br>General                  |                                         |                         | · · · · · · · · · · · · · · · · · · · |                   | Pulse             | para recargar sus datos, | si los ha actualizado.C  |
| → Carpeta Ciudadana                                |                                         | Aquí pu                 | ede revisar sus da                    | tos personales y  | / modificarlos si | lo necesita.             |                          |
| → Pagos por terceros                               |                                         |                         |                                       |                   |                   |                          |                          |
| → Colaboradores /                                  | Datos de identific                      | ación                   |                                       |                   |                   | Ir al trá                | mite modificación        |
| Representantes                                     | Domicilios de not                       | ificación               |                                       |                   |                   |                          |                          |
| → Entidades locales /<br>Organismos públicos       | ■ Contactos                             |                         |                                       |                   |                   |                          |                          |
| → Sala de firma                                    | ■ Alta de terceros                      |                         |                                       |                   |                   |                          | Ir al trámite            |

**1.3** Interesado pulsa sobre el botón Nueva Representación para dar de alta una nueva representación.

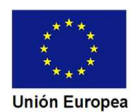

| junta de extremad    | URA          | S                     | EDE<br>LECTRÓNICA | 1                | ~9                     | and a           |
|----------------------|--------------|-----------------------|-------------------|------------------|------------------------|-----------------|
| Inicio Ay            | yuda Sc      | porte Técnico (924 33 | 6 975) I          | Mapa Web         | Portal Institucional   |                 |
| Inicio / Mis Represe | entaciones   |                       |                   |                  |                        |                 |
| _                    |              |                       |                   |                  |                        |                 |
| Mis Expedientes      | Mis Datos    | Mis notificaciones    | Mis borradores    | Pagos recibidos  | Mis documentos         | Salas de Firma  |
| Mis representaciones | Tasas        | Deudas                |                   |                  |                        |                 |
|                      | D            | esde aquí puede g     | estionar todas s  | sus representaci | ones                   |                 |
| Nueva Representaci   | ión ? Revoca | r Representaciones ?  |                   |                  |                        |                 |
| Represe              | entante      | Procedimiento         |                   | Estado           | Fecha inicio Fec. fin, | /revoc Acciones |

**1.4** Cumplimentar en el Modelo de Declaración Responsable de Inscripción/Revocación de representaciones voluntarias a través del Registro electrónico de Representantes: Datos del solicitante y el Otorgamiento de representación para los actos seleccionados.

**1.5** El Interesado pulsa sobre el botón Firmar para Firmar el modelo.

**1.6** El representado queda pendiente de que el representante acepte la representación en caso de inscripción.

#### Paso 2

El representante debe confirmar la representación en Sede Electrónica:

2.1 El Representante accede a la Sede electrónica (http://sede.gobex.es)

**2.2** El representante selecciona la opción "Colaboradores y Representantes" de la Sede para lo que debe utilizar el certificado digital.

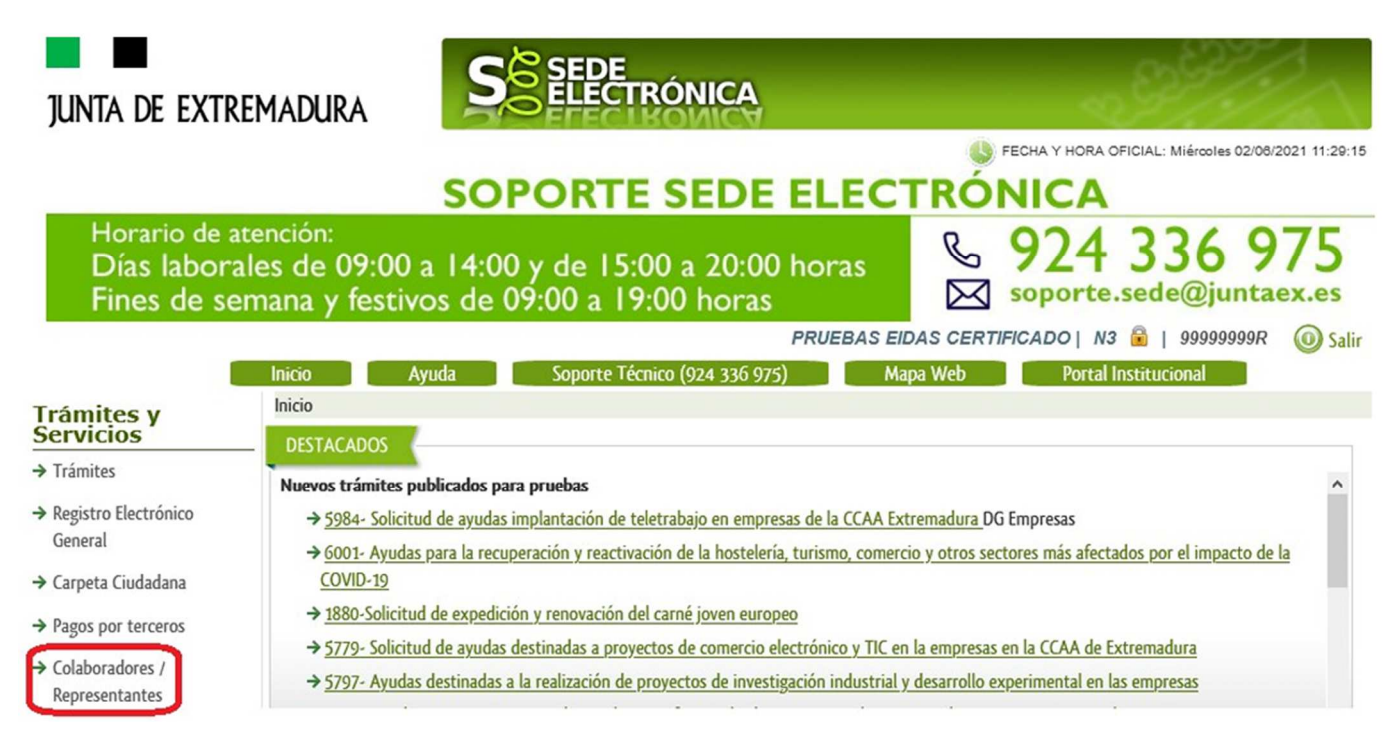

**2.3** El representante selecciona el tipo de representación: Representación de terceros.

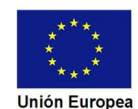

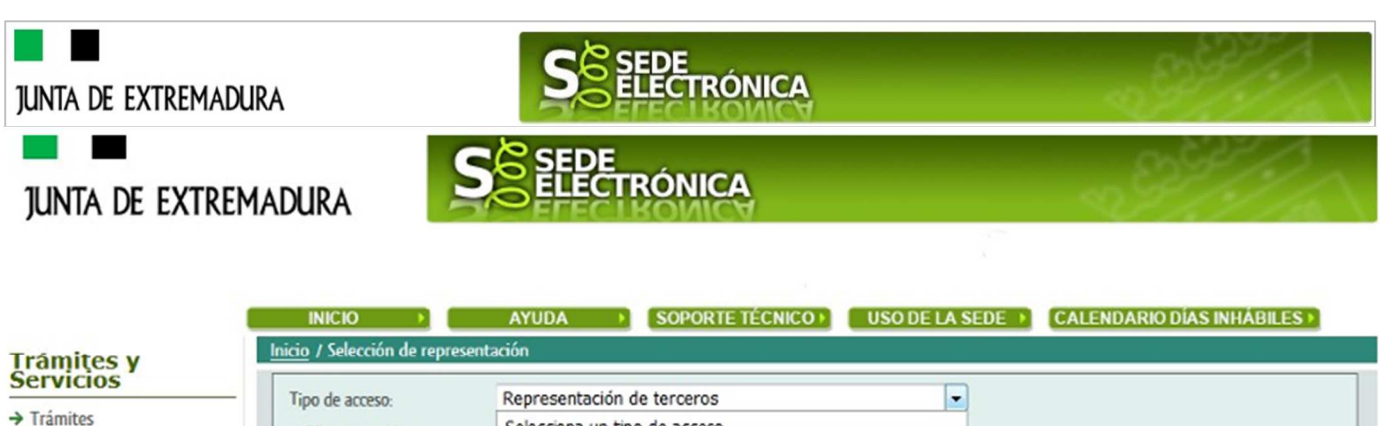

- → Carpeta Ciudadana
- → Pagos por terceros
- → Colaboradores / Representantes

| ipo de acceso:   | Representación de terceros                             |
|------------------|--------------------------------------------------------|
| Nif Representado | Selecciona un tipo de acceso                           |
|                  | Representación de terceros                             |
|                  | Representación de entidad habilitada                   |
|                  | Representación como participante en entidad habilitada |

- **2.4** El representante selecciona el NIF del representado.
- **2.5** El representante pulsa sobre el icono de las acciones.
- 2.6 El representante elige el tipo de acción: aceptar, rechazar o cancelar la representación.

#### Paso 3

El representante actúa en representación para el/los procedimiento/s seleccionados.

**3.1** El representante, una vez aceptada la representación, vuelve a la pantalla de inicio de la representación para seleccionar el procedimiento y realizar el trámite de dicho procedimiento:

| Inicio | Ayuda                      | Soporte Técnico (924 336 975) Mapa Web Portal Institucional             |
|--------|----------------------------|-------------------------------------------------------------------------|
| Inicio | o / Selección de represent | ación                                                                   |
| Ti     | po de acceso:              | Representación de terceros 🗸                                            |
| Ni     | f Representado             | 00000000T V                                                             |
| Pr     | ocedimiento:               | 6791 - Solicitud de Informe de los planes de inversión en Extremadura Y |
|        |                            | Aceptar Representados                                                   |

**3.2** El representante puede rescatar un expediente que esté tramitando, buscar expedientes o crear un nuevo expediente para esto último se pulsa sobre el botón "Nuevo".

3.3 Al pulsar sobre el botón "Nuevo" (del paso anterior) se despliega el formulario de

este procedimiento para ser cumplimentado por el representante. Nótese que en datos

del Solicitante aparecen los datos del representado.

Si desea más información sobre este sistema puede hacerlo mediante el siguiente enlace:

http://clave.gob.es

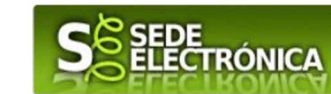

### JUNTA DE EXTREMADURA 2. Introducción.

Para comenzar con esta guia nos dirigiremos en la web de Sede electronica (https://sede.gobex.es/SEDE/) al apartado de trámites que aparece en la parte izquierda de la ventana.

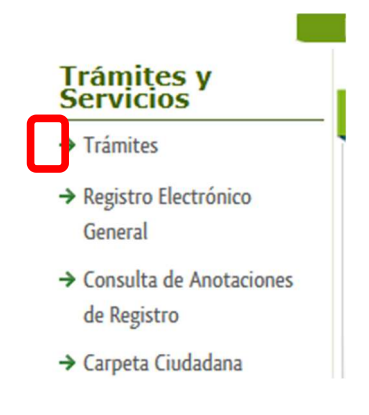

## 3. Iniciar el trámite.

En el cajón de texto que nos aparece buscaremos el trámite "Comunicación de inspección periódica de ascensores" y pulsamos en "Buscar".

Esto hará que en la parte inferior nos muestre los trámites que coinciden en nombre con lo buscado.

| licio A                                | yuda Soporte To                                                 | écnico (924 336 975)       | Mapa Web         | Portal Institucional |
|----------------------------------------|-----------------------------------------------------------------|----------------------------|------------------|----------------------|
| Inicio / Trámites                      |                                                                 |                            |                  |                      |
| uscar Trámites                         |                                                                 |                            |                  |                      |
| Trámites de                            | Todos O Ciudadan                                                | ía O Empresas O Enti       | dades            |                      |
| Texto                                  | Comunicación de insp                                            | ección periódica de ascens | ores             |                      |
| En                                     | en el nombre                                                    | ✓ Con con                  | algunas palabras | ~                    |
| Búsqueda por Famil                     | ia Seleccionar valor                                            | ✓ Subfamilia Sele          | eccionar valor   | ~                    |
|                                        |                                                                 | Buscar                     |                  |                      |
| Trámites                               |                                                                 |                            |                  |                      |
| Comunicación de<br>Comunicación de ins | inspección periódica de ascen<br>pección periódica de ascensore | sores                      |                  | 0                    |
| recha inicio: 03-dic-2                 | :024                                                            |                            |                  |                      |
| _                                      |                                                                 |                            |                  |                      |

Al pulsar sobre el trámite nos mostrara un modal advirtiéndonos que deberemos tener AutoFirma instalado en nuestro equipo ya que debemos firmar algún documento.

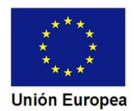

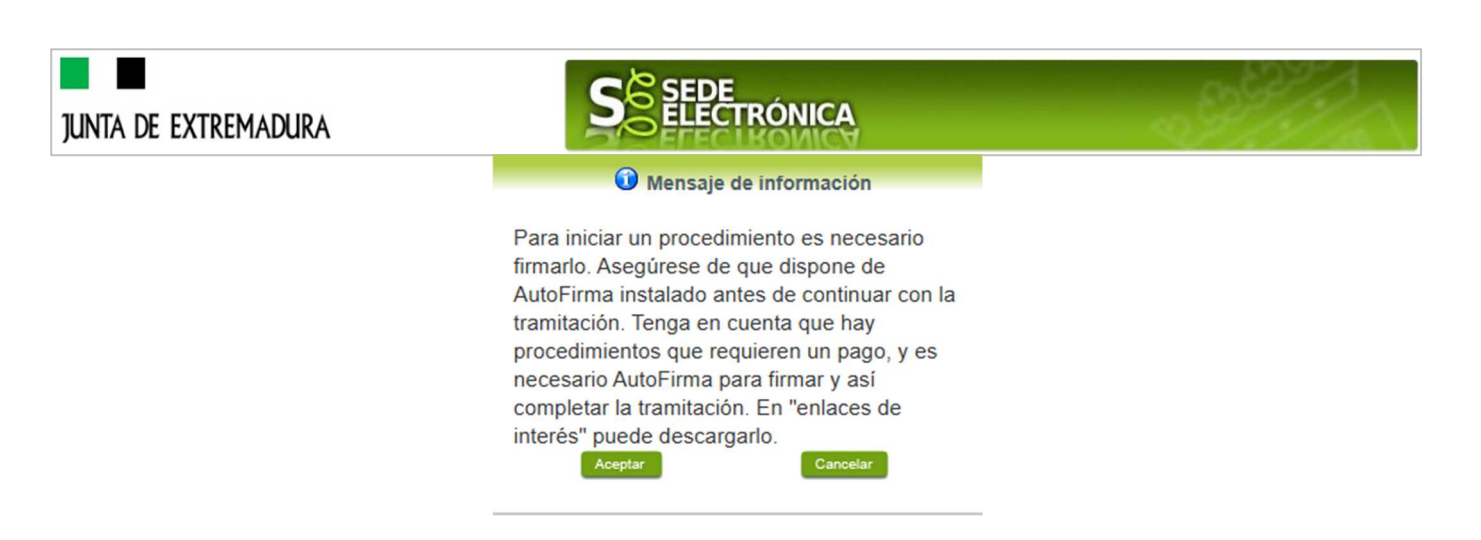

Ahora nos debería aparecer un apartado para identificarnos. Para ello debemos seguir cualquiera de las dos opciones que nos dan.

| n sin Cl@ve |             | Aceptar     |         |         |
|-------------|-------------|-------------|---------|---------|
| r           | n sin Cl@ve | n sin Cl@ve | Aceptar | Aceptar |

Si tenemos problemas para identificarnos podemos fijarnos en el apartado 1 donde se explica este tema.

# 3. Formulario del trámite.

Tras identificarnos nos lanza a una vista donde podremos ver el un formulario autocompletado con los datos que hemos aportado en Asistente de Industria (https://asistenteagile.juntaex.es/AsistenteAGILE/).

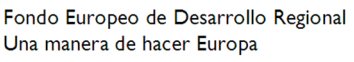

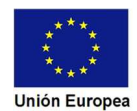

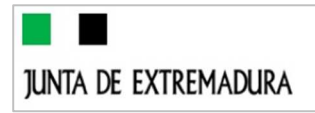

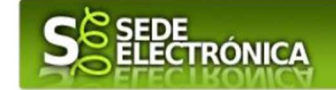

|                                                                                                    |                                                                                                    |                                                                                                    | Página 1 de 3                                                                                                    |                                               |                                                                                   |                                                 |           |
|----------------------------------------------------------------------------------------------------|----------------------------------------------------------------------------------------------------|----------------------------------------------------------------------------------------------------|----------------------------------------------------------------------------------------------------|-----------------------------------------------|-----------------------------------------------------------------------------------|-------------------------------------------------|-----------|
|                                                                                                    |                                                                                                    |                                                                                                    |                                                                                                    |                                               |                                                                                   | Continuar Gu                                    | iardar Bo |
| сóрібо (<br><b>Р710</b>                                                                                                    | стр<br>5                                                                                                    | COMUNICACI                                                                                                    | ÓN DE INSPECCI                                                                                                    | ÓN PERIÓDI                                    | CA DE ASCE                                                                        | NSORES.                                         |           |
| RUE (REGISTRO ÚI<br>(A rellenar por la Ad                                                                                                    | NICO DE EXPEDIENTES)<br>Iministración)                                                                                                    |                                                                                                    |                                                                                                    | SELLO DE REGI<br>JI                           | STRO (Sellar en el i<br>JNTA DE EXTREMA<br>REGISTRO ÚNIC                          | interior del recuadro)<br>IDURA<br>20           |           |
| 1 DATOS DEL SC                                                                                                    | DLICITANTE                                                                                                    |                                                                                                    |                                                                                                    |                                               |                                                                                   |                                                 |           |
| 1 DATOS DEL SC<br>NIF/NIE<br>999999998                                                                                                    | PLICITANTE<br>Primer apellido / Razó<br>EIDAS                                                                                                | n social                                                                                                    | Segundo apellido<br>CERTIFICADO                                                                                      |                                               | Nombre<br>PRUEB,                                                                  | AS                                              |           |
| 1 DATOS DEL SC<br>NIF/NIE<br>999999999R<br>Nacionalidad                                                                                                    | PLICITANTE<br>Primer apellido / Razó<br>EIDAS<br>Denominación / No                                                                           | n social<br>mbre comercial                                                                                           | Segundo apellido<br>CERTIFICADO                                                                                      |                                               | Nombre<br>PRUEB,                                                                  | AS                                              |           |
| 1 DATOS DEL SO<br>NIF/NIE<br>99999999R<br>Nacionalidad<br>Aviso Importante: Io<br>cargados que apareo<br>Domicilio<br>País                                   | PLICITANTE<br>Primer apellido / Razó<br>EIDAS<br>Denominación / No<br>os datos de domicílio deben esta<br>cen sean incorrectos, el interesad | n social<br>mbre comercial<br>r actualizados y corres<br>do debe modificarlos a<br>Comunidad Autóno                  | Segundo apellido<br>CERTIFICADO<br>sponder con los datos<br>través de la sección M                                   | de la residencia h<br>lis Datos de la C<br>Pr | Nombre<br>PRUEB,<br>abitual del solicit<br>arpeta Ciudadana<br>ovincia            | AS<br>tante. En el caso de que le<br>a en Sede. | oos dato  |
| 1 DATOS DEL SC<br>NIF/NIE<br>99999999R<br>Nacionalidad<br>Aviso Importante: Ic<br>cargados que aparec<br>Domicilio<br>País<br>España<br>Municipio            | DLICITANTE  Primer apellido / Razó EIDAS  Denominación / No os datos de domicilio deben esta cen sean incorrectos, el interesad              | n social<br>Imbre comercial<br>Ir actualizados y corres<br>do debe modificarlos a<br>Comunidad Autóno<br>Extremadura | Segundo apellido<br>CERTIFICADO<br>sponder con los datos<br>través de la sección M<br>ma                             | de la residencia h<br>lis Datos de la C<br>Pr | Nombre<br>PRUEB,<br>abitual del solicit<br>arpeta Ciudadana<br>ovincia<br>ladajoz | AS<br>tante. En el caso de que la<br>a en Sede. | os dato   |
| 1 DATOS DEL SC<br>NIF/NIE<br>99999999R<br>Nacionalidad<br>Aviso Importante: Id<br>cargados que aparec<br>Domicilio<br>País<br>España<br>Municipio<br>Acedera | PLICITANTE Primer apellido / Razó EIDAS Denominación / No sos datos de domicilio deben esta cen sean incorrectos, el interesad               | n social<br>mbre comercial<br>r actualizados y corres<br>do debe modificarlos a<br>Comunidad Autóno<br>Extremadura   | Segundo apellido<br>CERTIFICADO<br>sponder con los datos<br>través de la sección M<br>ma<br>Código postal<br>V 06400 | de la residencia h<br>lis Datos de la C<br>Pr | Nombre<br>PRUEB,<br>abitual del solicit<br>arpeta Ciudadana<br>ovincia<br>adajoz  | AS<br>tante. En el caso de que la<br>a en Sede. | os dato   |

Ahora nos aparece una vista en la cual debemos indicar el código CTI-AS. Este codigo aparece en el pdf que obtenermos en el Asistente tras realizar el tramite completamente.

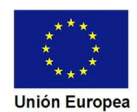

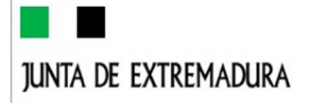

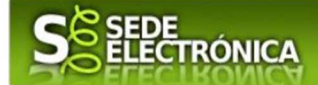

JUNTA DE EXTREMADURA

P7105

CARPETA TÉCNICA DE INSPECCIÓN PERIÓDICA Y OTRASTI ISPECCIONES DE ASCENSORES PROVINCIAL Código de referencia: Y2A3F2200

| Seleccione la provinci                  | a en la que se hai | /n realizado la/s in                | spección/es (Lina                         | vez seleccionad                      | a la provincia no se r                        | vodrá modificar)                                    |                                    |                                             |
|-----------------------------------------|--------------------|-------------------------------------|-------------------------------------------|--------------------------------------|-----------------------------------------------|-----------------------------------------------------|------------------------------------|---------------------------------------------|
| Badaioz D Cá                            | ceres              |                                     | operation rea. (one                       | 102 301000010100                     |                                               |                                                     |                                    |                                             |
| INSPECCIONES PER                        | IÓDICAS            |                                     |                                           |                                      |                                               |                                                     |                                    |                                             |
| RAE                                     | Provincia          | Fecha<br>inspección                 | Resi                                      | ultado                               | Situación que<br>queda                        | Periodicidad                                        | i C                                | ertificado inspección                       |
| RAE25/00001                             | Badajoz            | 25/04/2025                          | Favorable                                 | sin defectos                         | En servicio                                   | Cada 2 años                                         | ,                                  | ertificado_inspeccion_<br>1745566738629.pdf |
| OTRAS INSPECCION                        | IES                |                                     |                                           |                                      |                                               |                                                     |                                    |                                             |
| RAE                                     | Provincia in:      | Fecha<br>spección                   | Resultado                                 | Situación<br>que queda               | Motivo inspecció                              | n inspección F<br>periódica                         | Periodicidad                       | Certificado<br>inspección                   |
| 2 - INTERVINIENT                        | ES                 |                                     |                                           |                                      |                                               |                                                     |                                    |                                             |
| NIF Organismo:                          | 2883               | 7 7 7 5 F                           | :                                         |                                      |                                               |                                                     |                                    |                                             |
| Organismo de control                    | habilitado:        |                                     | OCAEX                                     |                                      | Nº registro d                                 | el Organismo de Control                             | i:                                 | REG-XXX017                                  |
| 3. DOCUMENTAC                           |                    | A Y FICHERO                         | S A PRESEN                                | TAR                                  |                                               |                                                     |                                    |                                             |
|                                         | Tipo de trámite II | NSPECCIONES P                       | ERIÓDICAS                                 |                                      |                                               | Documentos a a                                      | portar                             |                                             |
| Ascensores                              |                    |                                     |                                           |                                      |                                               | 1,2                                                 |                                    |                                             |
| сóріgo сі<br>Р7105                      | P SC               | COMUNICA<br>DLUCIÓN TÉC<br>DE LA    | CIÓN DE INS<br>CNICA Y ECO<br>A RED, PARA | SPECCIÓN P<br>NÓMICA, TF<br>UN NUEVO | ERIÓDICA DE A<br>RAMITACIÓN Y<br>SUMINISTRO ( | ASCENSORES, SO<br>7 PLAZOS, ACTUA<br>0 AMPLIACIÓN D | OBRE PRO<br>ACIONES (<br>DE EXISTE | PUESTA DE<br>COMO GESTOR<br>NTE.            |
| 4. CÓDIGO DE REFE                       | RENCIA DE L        | A CARPETA TÉ                        | CNICA DE IN                               | SPECCIÓN ((                          | CTI-AS)                                       |                                                     |                                    |                                             |
| Introduzca en este cam<br>(obligatorio) | npo, el código de  | referencia, asoci<br>I-AS: Y2A3F220 | ado a la Carpeta<br>0                     | Técnica de Ins                       | pección de ascenso                            | res (CTI-AS) que haya                               | obtenido cor                       | anterioridad.                               |
| 5. OBJETO DE LA CO                      |                    | N. ASCENSOR                         | ES COMUNICA                               | DOS                                  |                                               |                                                     |                                    |                                             |
| Comunicación de las in<br>provincia de: | specciones perió   | ódicas que han si                   | do realizadas co                          | rrespondientes a                     | al/a los ascensor/es                          | identificado/s con el/lo                            | os números/s                       | RAE siguiente/s de la                       |
| N⁰de ide                                | entificación: RAI  | E25/00001                           | Bauajoz                                   |                                      | lucies                                        |                                                     |                                    |                                             |
| 6 DOCUMENTACIÓ                          |                    |                                     |                                           |                                      |                                               |                                                     |                                    |                                             |

Tras poner el código nos auto completara la provincia que aparece en la parte inferior y el N.º de identificación.

Ahora debemos pulsar de nuevo el botón "Continuar".

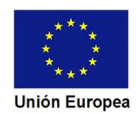

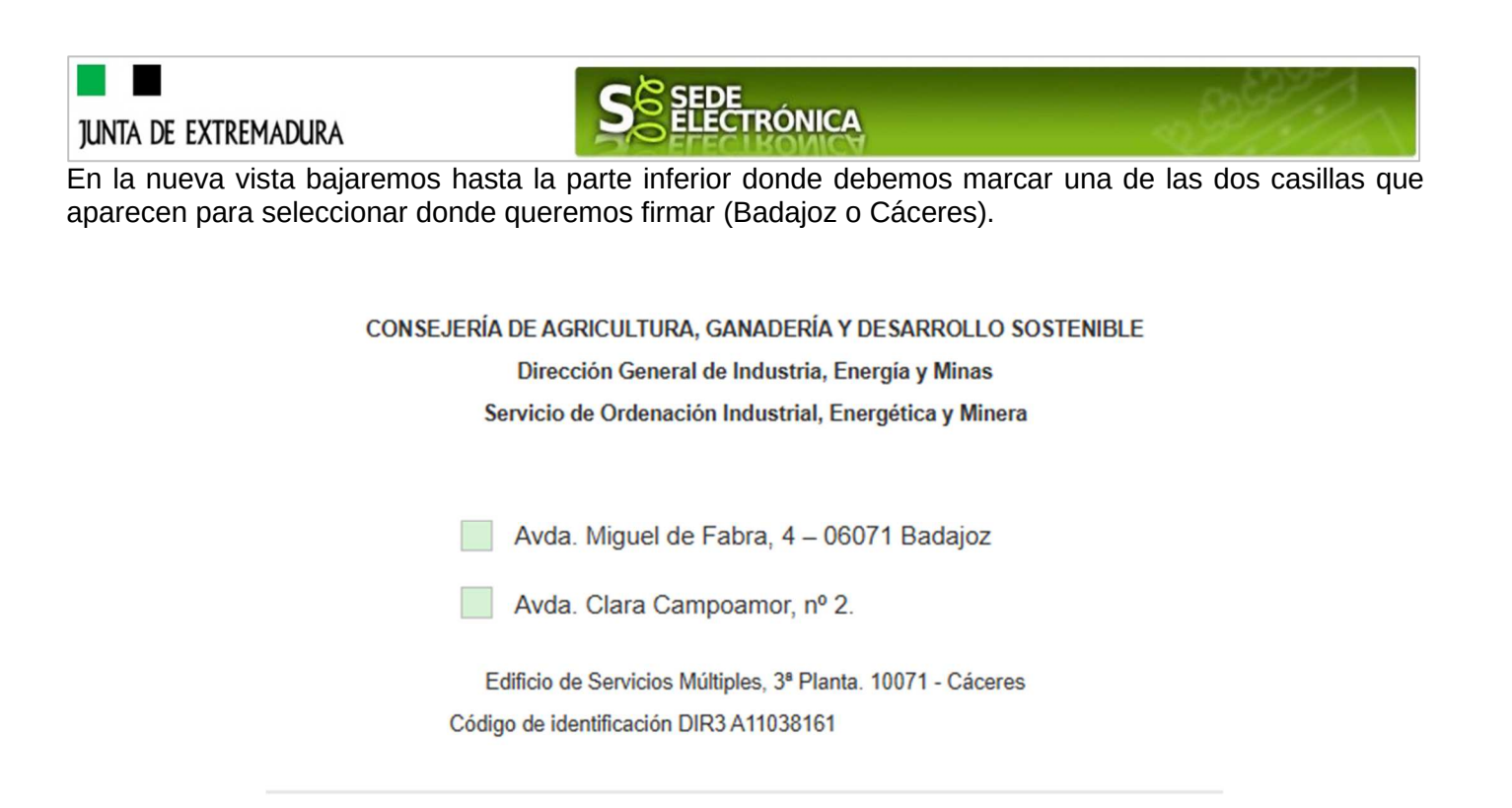

Después de elegir una y pulsar de nuevo en continuar nos aparecerá un modal que nos indica que el formulario se ha guardado correctamente.

| Mensaje de información                      |
|---------------------------------------------|
| El formulario se ha guardado correctamente. |

En este modal pulsaremos "Aceptar".

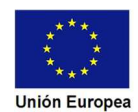

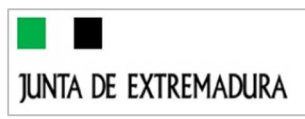

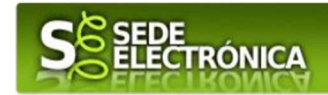

### 4. aaaaa.

Ahora nos aparece una vista con la informacion del trámite presentado.

| Inform | nación general         |                    |           |                             |        |               |         |          |
|--------|------------------------|--------------------|-----------|-----------------------------|--------|---------------|---------|----------|
|        | Nº. borrador:          |                    | Ejercici  | io: Fecha presentación:     |        |               |         |          |
|        | 7105110060220250000325 |                    | 2025      |                             | 25     | /04/2025 13   | 3:54:13 |          |
|        |                        | P                  | rocedimi  | ento:                       |        |               |         |          |
|        | Ectador                | Comunicación de in | spección  | periódica de ascensores     | Eaco   |               |         |          |
|        | 2 - Borrador           |                    |           |                             | Borrad | or            |         |          |
|        | 3 - Bolladol           |                    |           |                             | Donau  | 01            |         |          |
|        |                        | Adjunt             | tar Doci  | umentación                  |        |               |         |          |
|        | Nombre documento       | Тіро               |           | Aportar documento           |        | Estado        | Visible | Acciones |
| Đ      |                        | Voluntario         |           |                             |        | No<br>aportad | lo 🗌    |          |
|        |                        | <u>«</u>           | <u>«</u>  | <u>&gt;&gt;&gt;&gt;&gt;</u> |        |               |         |          |
|        |                        | Atrás              | Continuar | Salir                       |        |               |         |          |

Pulsaremos en "Continuar" para seguir con el trámite.

Se nos habrá desplegado un apartado que muestra el documento para firmar y registrarlo.

|                    |                        | este borrador para que | su solicitud quede p | Jiesei |
|--------------------|------------------------|------------------------|----------------------|--------|
|                    | Fin                    | mar y Registrar Atras  |                      |        |
| ≡ Resolución de XX | de mayo de 2016, 1 / 3 | - 113% + 🗄 🔊           | Ŀ                    | Ł 🖨    |
|                    |                        |                        |                      |        |
|                    |                        |                        |                      |        |
| CODIGO             | CIP COMUNICAC          | CIÓN DE INSPECCIÓN     | JUNIA DE             |        |
| P71                | 05 PERIODICA           | A DE ASCENSORES        | EXTREMADURA          |        |
| RUE (REGISTRO      | ÚNICO DE EXPEDIENTES)  |                        |                      | _      |
| 71051100602202     | 50000325               | JUNIA<br>R             | EGISTRO ÚNICO        |        |
|                    | 7105110060220250000325 |                        |                      |        |
|                    | OLICITANTE             |                        |                      |        |
| 1 DATOS DEL S      |                        |                        |                      |        |

Al pulsar sobre "Firmar y Registrar" se nos abre AutoFirma para que seleccionemos el certificado con el cual queremos firmar el trámite.

Si todo ha ido correcto en el navegador nos aparece un modal que nos indica que la petición se ha registrado correctamente.

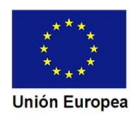

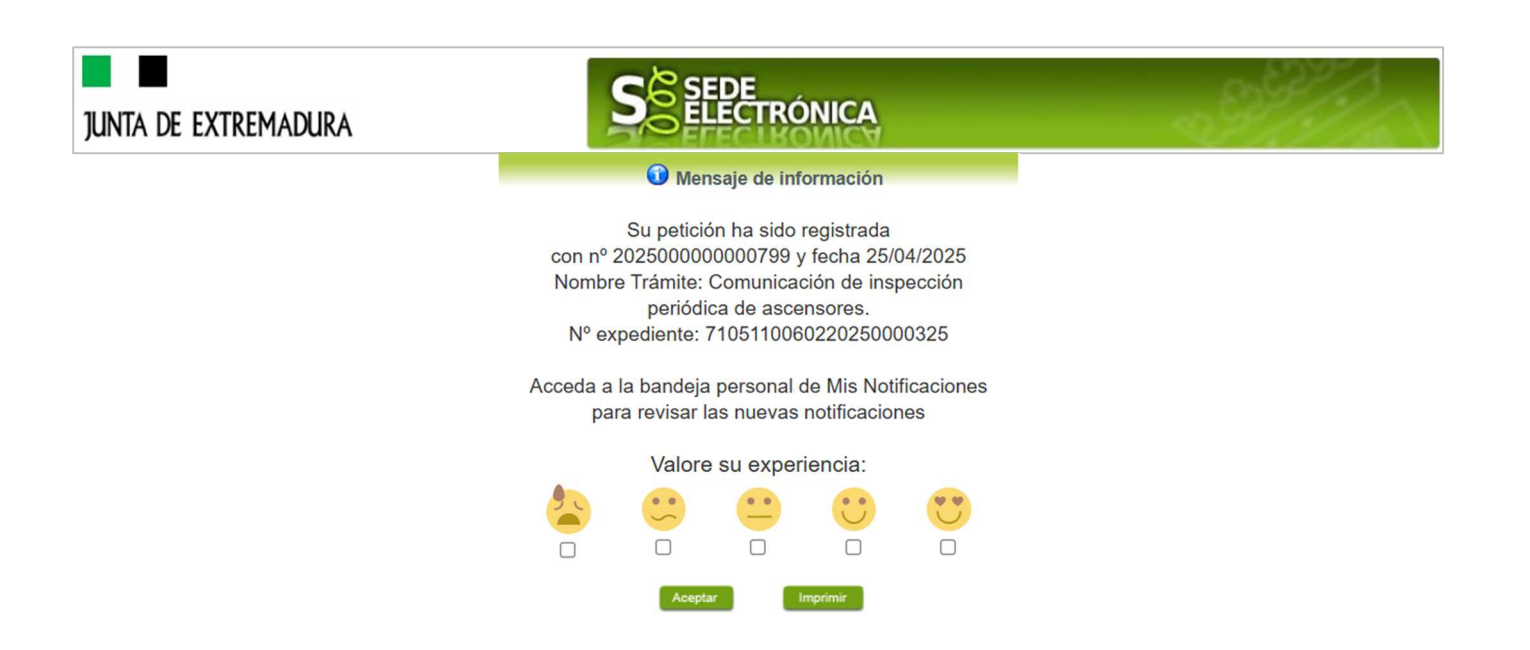

El trámite ya estaría finalizado, solo quedaría imprimirlo si queremos o pulsar "Aceptar".

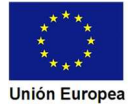